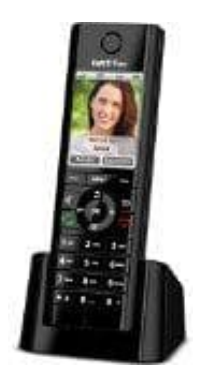

# AVM FRITZ!Fon C5

## Bei ankommenden Anrufen werden keine Rufnummern angezeigt

Problembeschreibung: Das Telefon, das an der FRITZ!Box angeschlossen ist, zeigt bei ankommenden Anrufen die Rufnummer des Anrufers nicht an oder die Rufnummer des Anrufers ist nur ganz kurz auf dem Display des Telefons sichtbar

oder

Das Telefon zeigt nicht an, welche Rufnummer der Anrufer angerufen hat.

Alle Funktions- und Einstellungshinweise in dieser Anleitung beziehen sich auf das aktuelle FRITZ!OS der FRITZ!Box.

Führe die hier beschriebenen Maßnahmen nacheinander durch. Prüfe nach jeder Maßnahme, ob das Problem behoben ist.

#### 1.1 - Textinformationen in FRITZ!Box aktivieren

Führe diese Maßnahmen nur durch, wenn du ein FRITZ!Fon im Einsatz hast.

2. Gib im FRITZ!Fon die nachstehende Tastenfolge ein und drücke die Gesprächstaste (Hörer abheben).

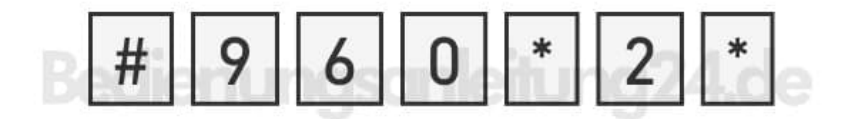

3. Lege nach ca. 3 Sekunden wieder auf.

Die Anzeige der Textinformationen kann mit #960\*0\* wieder deaktivieret werden.

## 4. 2 - Anzeigenamen in FRITZ!Box festlegen

Führe diese Maßnahme nur durch, wenn am Telefon zwar die Rufnummer des Anrufers angezeigt wird, aber nicht die Rufnummer, die der Anrufer gewählt hat:

5. Klicke in der Benutzeroberfläche der FRITZ!Box auf "Telefonie".

| FRITZ      |                         |  |  |  |
|------------|-------------------------|--|--|--|
|            | Übersicht               |  |  |  |
|            | Internet                |  |  |  |
| Red        | Telefonie:nleitung24.de |  |  |  |
| Ċ,         | Heimnetz                |  |  |  |
| (((s       | WLAN                    |  |  |  |
| $\bigcirc$ | Smart Home              |  |  |  |
| 0.         | Diagnose                |  |  |  |
| ()         | System                  |  |  |  |
| 20         | Assistenten             |  |  |  |

6. Klicke im Menü "Telefonie" auf "Eigene Rufnummern".

| FRITZ!                     |
|----------------------------|
| 🕞 Übersicht                |
| Internet                   |
| 📞 Telefonie 🛛 🗠            |
| Anrufe                     |
| Anrufbeantworter           |
| Telefonbuch                |
| BedicWeckrufonleitung2. de |
| Fax                        |
| Rufbehandlung              |
| Telefoniegeräte            |
| Eigene Rufnummern          |
| DECT                       |
| 💭 Heimnetz                 |
| 💮 WLAN                     |
| Smart Home                 |
| 🔍 Diagnose                 |
| () System                  |
| Assistenten                |

7. Klicke bei der jeweiligen Rufnummer auf die Schaltfläche [?] (Bearbeiten).

| Telefor  | ie > Eigene R   | ufnummern               |                 |                    | ?              |
|----------|-----------------|-------------------------|-----------------|--------------------|----------------|
| Rufn     | ummern          | Anschlusseinstellunge   | n Sprach        | übertragung        |                |
| Auf dies | er Seite können | Sie Ihre eigenen Rufnum | mern einrichten | und bearbeiten.    |                |
| Status   | Rufnummer 🗘     | Anschluss 🗘             | Anbieter 🗘      | Vorauswahl 🗘       |                |
| •        | eelie           | nungs                   | emie            | nite <del>ng</del> | ► 🕗 ×          |
|          |                 |                         |                 |                    |                |
|          |                 |                         |                 |                    |                |
|          |                 |                         |                 | Liste drucken      | Neue Rufnummer |

8. Trage im Eingabefeld "Anzeigename" eine beliebige Bezeichnung ein.

Beispiel:

Du kannst für die Internetrufnummer 12345 den Anzeigenamen "VOIP\_12345", "Anbieter\_12345, "Arbeitszimmer", "privat" oder "12345" eintragen.

| Tragen Sie hier d<br>Anbieter bekomr                                                                                                    | lie Anmeldedat<br>men haben.                                                                                                    | en für die Internettelefonie ein                                                                                                    | , die Sie von Ihrem Internett                                                           | elefonie-                |
|----------------------------------------------------------------------------------------------------|----------------------------------------------------------------------------------------------------|----------------------------------------------------------------------------------------------------|-----------------------------------------------------------------------------------------|--------------------------|
| nmeldedaten                                                                                                    |                                                                                                    |                                                                                                    |                                                                                         |                          |
| Internetrufr                                                                                                    | nummer verwe                                                                                                    | nden                                                                                                    |                                                                                         |                          |
| Telefonie-Anblet                                                                                                    | er                                                                                                    |                                                                                                    | -                                                                                       |                          |
| Ortsvorw                                                                                                    | Rufnummer                                                                                                    | Anzeigename                                                                                                    |                                                                                         |                          |
| interesting                                                                                                    | The statement                                                                                                    | Privat                                                                                                    | ×                                                                                       |                          |
| TRAINING .                                                                                                    | Sectore 1                                                                                                    | <b>Number</b>                                                                                                    | ×                                                                                       |                          |
| No. of Concession, Name                                                                                                    | -                                                                                                    | No. of Concession, Name                                                                                                    | ×                                                                                       |                          |
|                                                                                                    |                                                                                                    |                                                                                                    | Veitere Rufnummer                                                                       |                          |
|                                                                                                    |                                                                                                    |                                                                                                    | all station 7                                                                           |                          |
|                                                                                                    | nstellung für di                                                                                                    | e Anmeldung verwenden                                                                                                    |                                                                                         |                          |
| Standardeir<br>Ändern Sie die St<br>deaktiviert habe<br>E-Mail-Adresse                                                                                                    | tandardeinstel<br>n.                                                                                                    | lung nur dann, wenn Sie den Ti                                                                                                    | elekomdienst "My Login" na                                                              | chträglich               |
| Standardeir<br>Ändern Sie die St<br>deaktiviert habe<br>E-Mail-Adresse                                                                                                    | tandardeinstel<br>n.                                                                                                    | lung nur dann, wenn Sie den Ti                                                                                                    | elek əmdienst "My Login" na                                                             | chträglich               |
| Standardeir<br>Ändern Sie die St<br>deaktiviert haber<br>E-Mail-Adresse<br>Veitere Einstellunge<br>Veitere Einstellunge                                                                                                    | tandardeinstel<br>n.<br>m .<br>en zur Rufnum                                                                                           | lung nur dann, wenn Sie den Ti                                                                                                    | elek əmdienst "My Login" na                                                             | chträglich               |
| Standardeir<br>Ändern Sie die St<br>deaktiviert haber<br>E-Mail-Adresse<br>Veitere Einstellunge<br>Veitere Einstellunge<br>DTMF-Übertragu                                                                                       | tandardeinsteil<br>n.<br>en a<br>en zur Rufnum<br>ing                                                                                  | lung nur dann, wenn Sie den Ti<br>Immer<br>RTP oder Inband                                                                            | elek mdienst "My Login" na                                                              | chträglich               |
| Standardeir<br>Ändern Sie die St<br>deaktiviert habei<br>E-Mail-Adresse<br>Veitere Einstellunge<br>DTMF-Obertragu<br>Verere Einstellunge                                                                                        | tandardeinstel<br>n.<br>en zur Rufnum<br>ing<br>en zur Verbind                                                                         | lung nur dann, wenn Sie den Tr<br>anner<br>RTP oder Inband                                                                            | elek mdienst "My Login" na                                                              | chträglich               |
| Standardeir<br>Andern Sie die St<br>deaktiviert haber<br>E-Mail-Adresse<br>Veitere Einstellunge<br>Veitere Einstellunge<br>DTMF-Übertragu<br>Veitere Einstellunge                                                               | tandardeinstel<br>n.<br>en zur Rufnum<br>ng<br>en zur Verbind<br>; immer über ei                                                       | Iung nur dann, wenn Sie den Ti<br>Immer<br>RTP oder Inband<br>Iung<br>ine Internetverbindung                                          | elek mdienst "My Login" na                                                              | chträglich               |
| Standardeir<br>Andern Sie die St<br>deaktiviert habei<br>E-Mail-Adresse<br>Keltere Einstellunge<br>DTMF-Obertragu<br>Meitere Einstellung<br>DTMF-Obertragu<br>Falls ihr internet:<br>aktivieren Sie die                         | tandardeinstel<br>n.<br>en zur Rufnum<br>ing<br>en zur Verbind<br>; immer über ei<br>anbieter die se<br>ese Option, we                 | Iung nur dann, wenn Sie den Ti<br>Immer<br>RTP oder Inband<br>Iung<br>parate Internettelefonie-Verbir<br>n es sich um eine Rufnummer  | elek mdienst "My Login" na                                                              | im reserviert,<br>ndelt. |
| Standardeir<br>Andern Sie die St<br>deaktiviert habei<br>E-Mail-Adresse<br>Veitere Einstellunge<br>Veitere Einstellunge<br>DTMF-Übertragu<br>PTMF-Übertragu<br>Reitere Einstellunge<br>Falls ihr Internet<br>aktivieren Sie die | tandardeinstell<br>n.<br>en zur Rufnum<br>ing<br>en zur Verbind<br>; immer über ei<br>anbieter die se<br>ese Option, wei<br>r Anbieter | Iung nur dann, wenn Sie den Tr<br>Immer<br>RTP oder Inband<br>Iung<br>parate Internettelefonie-Verbin<br>nn es sich um eine Rufnummer | elek mdienst "My Login" na<br>-<br>idu og für eigene Rufnumme<br>- anderen Anbieters ha | rn reserviert,<br>ndelt. |

9. Klicke zum Speichern der Einstellungen auf "OK".

### 10.3 - Rufnummernanzeige (CLIP) in FRITZ!Box aktivieren

Führe diese Maßnahmen nur durch, wenn das Telefon mit einer analogen Nebenstelle (z.B. "FON 1") verbunden ist:

11. Klicke in der Benutzeroberfläche der FRITZ!Box auf "Telefonie".

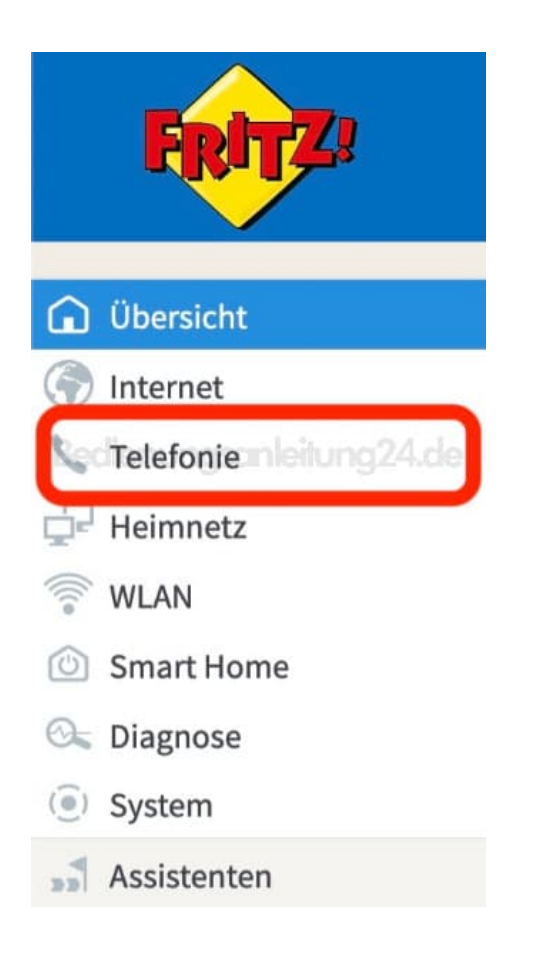

## 12. Klicke im Menü "Telefonie" auf "Telefoniegeräte".

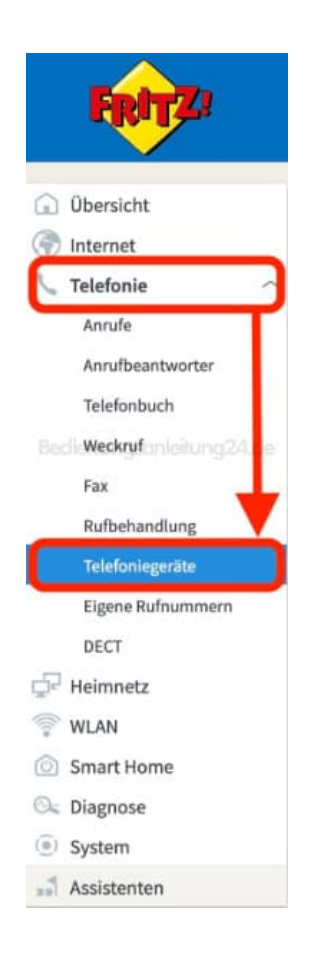

13. Klicke bei dem betreffenden Telefon auf die Schaltfläche [?] (Bearbeiten).

| Telefonie > Telefoniegeräte       |                                          |                                  |                                        |                                 |                   |            |
|-----------------------------------|------------------------------------------|----------------------------------|----------------------------------------|---------------------------------|-------------------|------------|
| Geräteübers                       | sicht E-Ma                               | il RSS-I                         | Nachrichten                            | Internetrac                     | lio / Podcast     | Live-E >   |
| Hier können Sie<br>Anrufbeantwort | alle mit der FRITZ<br>ter, Faxgeräte und | lBox verbunder<br>Türsprechanlag | en und integriert<br>en einrichten und | en Telefoniege<br>I bearbeiten. | eräte wie Telefor | ne,        |
| Name 👶                            | Anschluss 🗘                              | Rufnummer<br>ausgehend 🗘         | ankommend 🗘                            | intern O                        |                   |            |
|                                   |                                          |                                  |                                        |                                 |                   |            |
|                                   |                                          |                                  |                                        |                                 |                   |            |
| Telefon                           | FON 1                                    | •                                | alle                                   | **1                             |                   | ×          |
|                                   |                                          |                                  | Lis                                    | ste drucken                     | Neues Gerät       | einrichten |

- 14. Klicke oben auf die Registerkarte "Merkmale des Telefoniegerätes".
- 15. Aktiviere die Option "Rufnummer des Anrufers anzeigen (CLIP)".

| Telefoniege                                                                                      | rät am Anschluss FOI                                                                                                    | N1                                                                                                    | ()                                                           |
|--------------------------------------------------------------------------------------------------|----------------------------------------------------------------------------------------------------|----------------------------------------------------------------------------------------------------|--------------------------------------------------------------|
| Telefon                                                                                          | Klingelsperre                                                                                                    | Merkmale des Telefoniegerätes                                                                                                    |                                                              |
| Aktivieren Sir<br>Eiger<br>Ih<br>Rufni<br>FRITZ<br>ei<br>Anklo<br>Venn<br>Signa<br>Anrut<br>Anko | e die gewünselten Kom<br>ne Rufwammer unterdrü<br>gene Rufnummer wird<br>ummer des Anrufers an<br>(!Box überträgt die Rufn<br>rweiterter Modus<br>infacher Modus<br>opfen<br>o während eines Telefon<br>uton.<br>f abweisen bei besetzt (<br>mmende Anrufe werde | nfort- und Leistungsmerkmale<br>icken (CLIR).<br>I dem Angerufenen nicht angezeigt.<br>zeigen (CLIP).<br>nummer des Anrufers an das angeschlossene Telef<br>nats ein weiterer Anrufer versucht, Sie zu erreichen<br>Busy on Busy).<br>n abgelehnt, wenn über das Telefon bereits ein Ger | oniegerät.<br>, dann hören Sie einen<br>spräch geführt wird. |
| Die Fl<br>Die Fl<br>Telefo<br>Telefo                                                             | Nachrichten am Telefo<br>RITZ!Box informiert Sie<br>onie-Anbieters befinder<br>oniegerätes.                                                                                                    | on signalisieren (MWI)<br>über das Telefon, ob sich neue Nachrichten in der<br>1. Bei neuen Nachrichten finden Sie einen Eintrag i                                                                                                    | Mailbox Ihres<br>in der Anrufliste Ihres                     |
| Infor<br>G<br>für                                                                                | nationen senden<br>) nur bei der ersten ne<br>) bei jeder neuen Nach<br>] neue Sprachnachrich<br>] neue E-Mail<br>] neues Fax                                                                                                    | uen Nachricht<br>vricht<br>it                                                                                                    |                                                              |

16. Wenn nur die Rufnummer des Anrufers angezeigt werden soll, aktiviere die Option "einfacher Modus".

Wenn zusätzlich zur Rufnummer des Anrufers angezeigt werden soll, welche Rufnummer der Anrufer gewählt hat, aktivieren Sie die Option *"erweiterter Modus"*.

17. Klicke zum Speichern der Einstellungen auf "OK".

Diese PDF Anleitung wurde bereitgestellt von Bedienungsanleitung24.de Keine Haftung für bereitgestellte Inhalte. Die Richtigkeit der Inhalte wird nicht gewährleistet.